接続アプリ

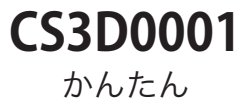

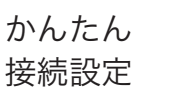

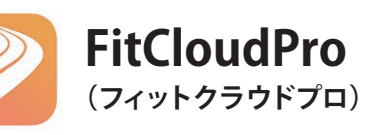

作業手順

1 ウォッチを充電する。

- 接続用アプリ「FitCloudPro(フィットクラウドプロ)」を スマートフォンにインストールする。
- (3) アプリを開いてウォッチを接続する。

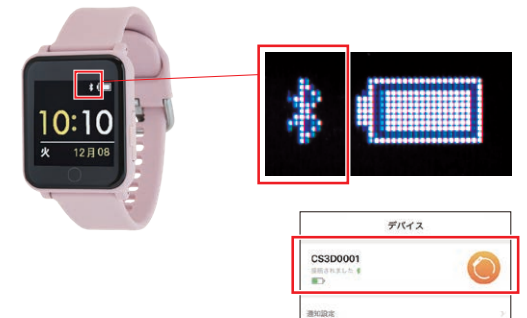

接続が完了するとウォッチ側:リンクマーク アプリ側:「CS3D0001」が表示されます。

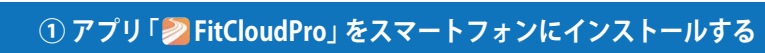

② ウォッチとスマートフォンを接続する

アラーム

ロがち過来

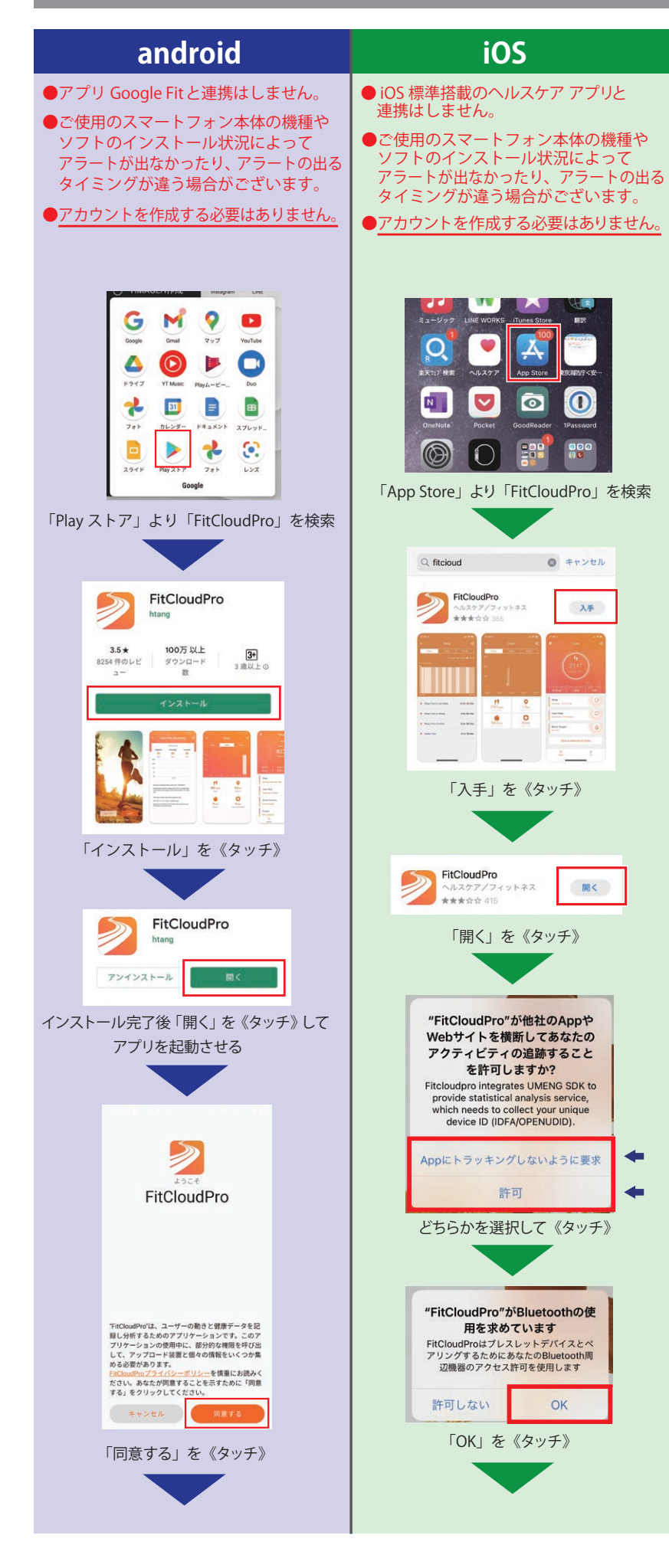

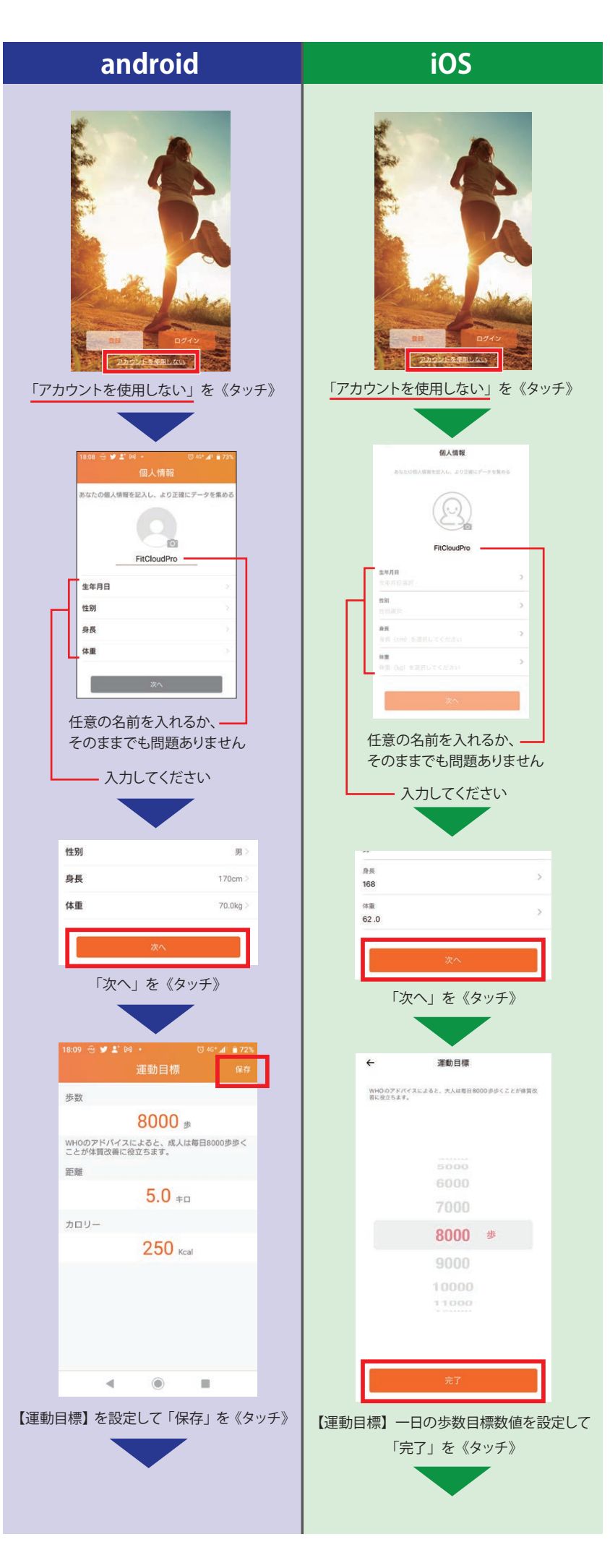

## アプリのインストール完了です。 つづいてウォッチとスマートフォンを接続します。

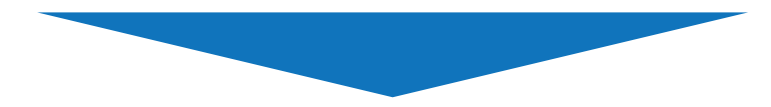

## ②ウォッチとスマートフォンを接続する

次のページへ進む

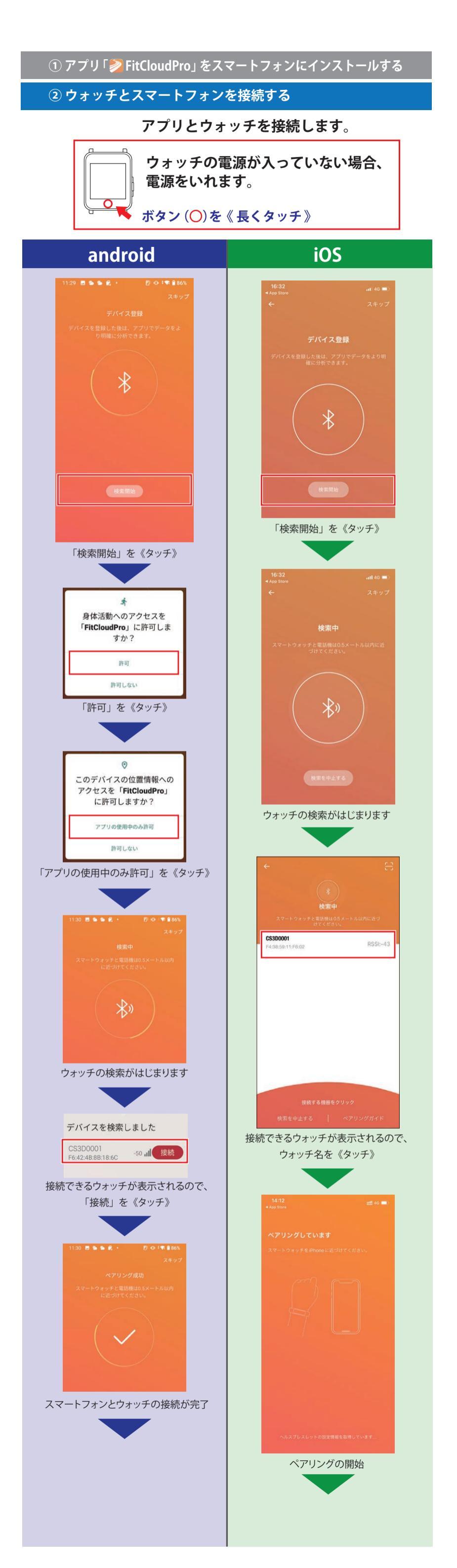

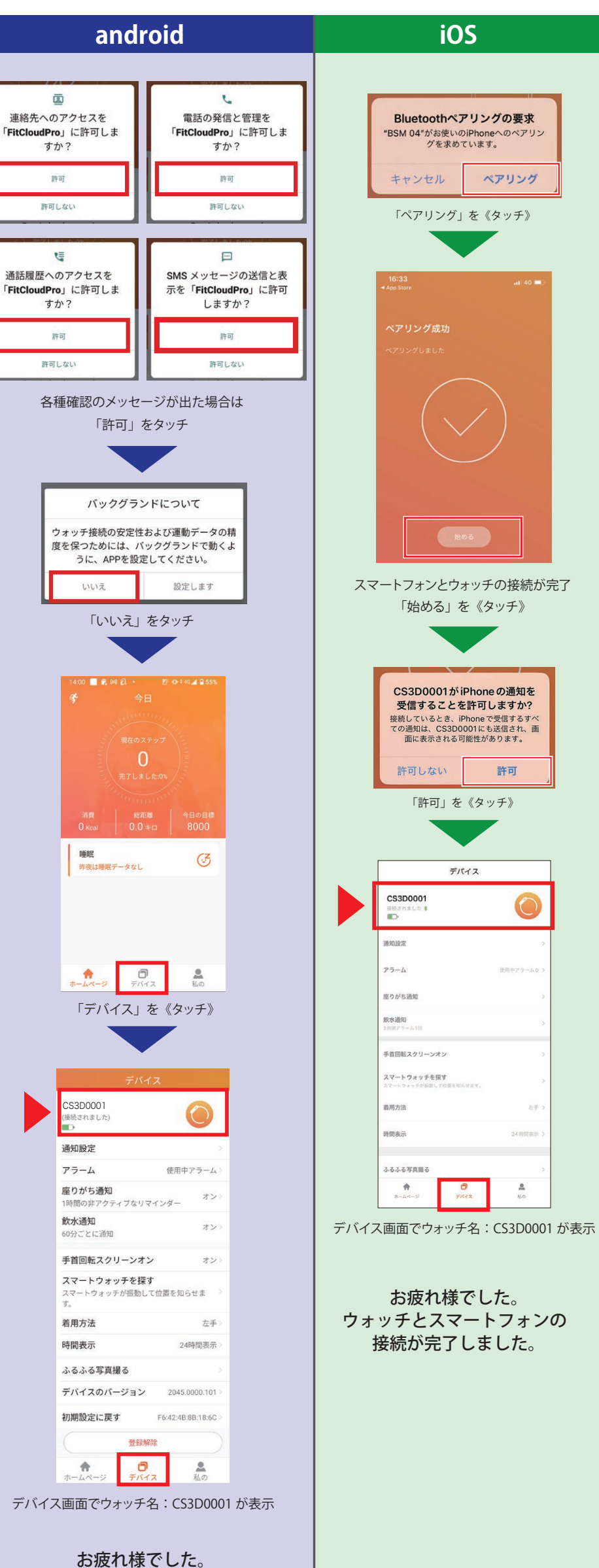

お疲れ様でした。 ウォッチとスマートフォンの 接続が完了しました。

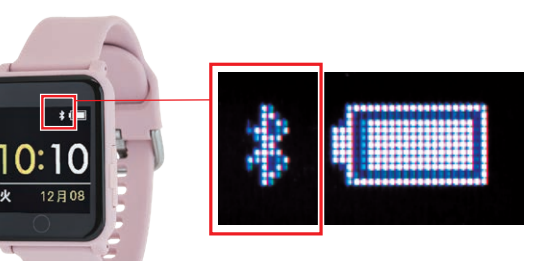

## ウォッチ画面にリンクマークが 表示され、接続設定の完了です。